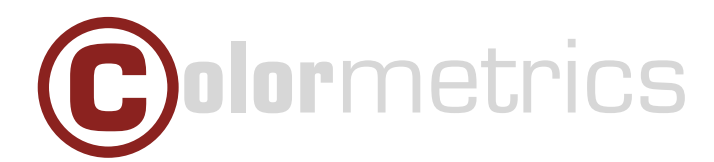

# Installing a camera on a Windows Colormetrics C1000 mPos

In order to install a camera app on the C1000 mPos Windows OS please follow the steps below:

#### Step 1

Enable the camera in BIOS Setup.

#### Step 2

Open the "Camera" folder.

| in Daniel 12                                                                                                    | Deindown 8.13<br>EDisablent                            | fratile/fitable year fame                                                                                                    |
|----------------------------------------------------------------------------------------------------|--------------------------------------------------------|----------------------------------------------------------------------------------------------------|
| COMPAREMENT AND<br>EMPERATE AND                                                                                              | ED 13 of 1 ed)<br>(D 13 of 1 ed)                       |                                                                                                    |
| Low dut Availitian Mute<br>Mad you Centrol<br>Can was Austorn<br>Retails the second Silo deares<br>Deale missione man proves | 101kin (ell)<br>(franties)<br>(01sidited)<br>(Krahled) |                                                                                                    |
| 95-Omerican Derver<br>25. Um Settings<br>Gräfbend Battery Linit                                                              | Hrushindi<br>Urushindi<br>U                            | **: Griet Ormen<br>Ni Golat Iten<br>Dite's Golat<br>4:: General Hele<br>7: General Hele<br>7: |

111

233 920 2.995.296

2.665.923

244,453 201.180 805.707 607.410

11,432,384

16.595

16.404 179

780 113

all.bat

install.ps1 install-sub.ps1 Microsoft.NET.... Microsoft.NET....

Microsoft.NET ...

Microsoft.VCLib... Microsoft.VCLib... Microsoft.Wind...

secpol\_org.cfg uninstall.ps1

aninstall-sub.ps1

Mere

soft.NET ...

#### Step 3

Under Windows Batch File click "Install".

#### Step 4

Open "Computer Management", then go to "Services and Applications" and finally "Services".

### Step 5

Scroll down and click "Windows Update".

# п х 804 Yes He .... The service Running Running Running

 111
 Windows-Betchda...
 12.10.2016 07:35
 9210452F

 218
 PS1-Datei
 06.10.2016 03:27
 4F220C84

 457
 PS1-Datei
 13.20.2016 03:60
 0.554500

 2982.841
 APPX-Datei
 01.10.2016 06:24
 DABPA120

 258.199
 APPX-Datei
 01.10.2016 06:24
 928227A6

 244.407
 APPX-Datei
 01.10.2016 06:24
 928227A6

201.111 APPX-Datei 804.141 APPX-Datei 606.454 APPX-Datei 10.511.948 APPXBUNDLE-Datei

2.124 CFG-Datei 172 PS1-Datei 396 PS1-Datei 113 Windows-Batchda...

2.137 CFG-Datei

12:10:3016 07:35 9210/82/9 06:10:2016 03:27 4F220 CB4 13:10:2016 03:36 07:07:2016 06:24 DAE9A439 07:07:2016 12:33 746E1E76 01:10:2016 06:24 928227A6

85DF9410

8504410 8FF87201 8874A835 967F4855

56A307E1

9AF819E0 61081910

07.07.2016 13:08 01.10.2016 06:24 09.06.2016 13:14 01.10.2016 06:24

11.10.2016 13:03

11.10.2016 12:57 05.10.2016 02:45

05.10.2016 02:45 683FE845 12.10.2016 07:35 36413C3C

#### Windows Update Properties (Local Computer)

×

| incral          | Log On                                                                                                    | Recovery                                             | Dependencies                                |    |  |  |
|-----------------|----------------------------------------------------------------------------------------------------|------------------------------------------------------|---------------------------------------------|----|--|--|
|                 | Contra Contra Co |                                                      |                                             |    |  |  |
| ervice          | name:                                                                                                    | wuauserv                                             |                                             |    |  |  |
| ieplay          | name:                                                                                                    | Windows Update                                       |                                             |    |  |  |
| Description:    |                                                                                                    | Enables the detection, download, and installation of |                                             |    |  |  |
|                 |                                                                                                    | updates for Windows and other programs. If this      |                                             |    |  |  |
| ath to          | executabl                                                                                                    | le:                                                  |                                             |    |  |  |
| :\WIN           | DOWS\s                                                                                                    | ystem32\svo                                          | chost.exe +k netsvcs                        |    |  |  |
| tartup          | Intup type: Automatic                                                                                                    |                                                      |                                             | ~  |  |  |
|                 |                                                                                                    | Automatic                                            | (Delayed Start)                             | _  |  |  |
|                 |                                                                                                    | Manual                                               |                                             |    |  |  |
| ervice          | status:                                                                                                    | Disabled                                             |                                             | -  |  |  |
| 9               | Start                                                                                                    | Stop                                                 | p Pause Resume                              |    |  |  |
|                 |                                                                                                    |                                                      |                                             |    |  |  |
| iou ca          | n specify t                                                                                                    | he start para                                        | ameters that apply when you start the servi | ce |  |  |
| ou ca<br>om he  | n specify ti<br>re.                                                                                                    | he start para                                        | ameters that apply when you start the servi | ce |  |  |
| ou car<br>om he | n specify ti<br>re.<br>arameters:                                                                                                    | he start para                                        | ameters that apply when you start the servi | ce |  |  |

# Step 6

Select "Startup type: Automatic", then click "Apply".

# Step 7

Restart the tablet. You are now able to use the camera app.